## **CREATING A CHANGE ORDER**

Throughout the fiscal year, services allocated against a purchase order may increase or decrease. You can adjust an approved purchase order by submitting a change order against the purchase order.

> Purchasing Department purchasing@simmons.edu

## Creating a Change Order

 From the View Purchase Order screen, select the brick near the PO number, then select Purchase Order, then Create Change Order.

| View Purchase Order         |               |                |               |                     |                            |  |  |
|-----------------------------|---------------|----------------|---------------|---------------------|----------------------------|--|--|
| Purchase Order PO           | 0012262       |                |               |                     |                            |  |  |
| <ul> <li>Summary</li> </ul> |               | Actions        | $\rightarrow$ | Purchase Or         | der P                      |  |  |
| Company                     | Simmons Coll  | Purchase Order | >             | Close               |                            |  |  |
| Purchase Order Type         | (empty)       | Accounting     | >             | Copy                | Issued                     |  |  |
| Supplier                    | B&G Restaura  | Favorite       | >             | Issue               | Simmons                    |  |  |
| Currency                    | USD           | Return         | >             | Printable Version   | College<br>Company         |  |  |
| Document Date               | 08/21/2018    |                |               | Document Date       | 08/21/20                   |  |  |
| Line Total Amount           | 40.00         |                |               | Purchase Order Type | (empty)                    |  |  |
| Requisition Type            | Standard Purc |                |               | Supplier            | B&G<br>Restaurar<br>Supply |  |  |

- 2. At the top of the next screen, in the Change Order Reason field, fill in a brief description of the reason for the change order. Ex:
  - "Decreasing blanket order by \$15,000"
  - "Invoice \$1,000 more than requested. Add'l services were needed"
  - "Delete order line for Widgets 2.0. Items not needed"

| Create Change (                 | Order                          |                               |              |          |                                 |                                             |
|---------------------------------|--------------------------------|-------------------------------|--------------|----------|---------------------------------|---------------------------------------------|
| Purchase Order PO-0016          | 340                            |                               |              |          |                                 |                                             |
| <ul> <li>Change Orde</li> </ul> | er Reason                      |                               |              |          |                                 |                                             |
| Comments                        |                                |                               |              |          |                                 |                                             |
| <ul> <li>Summary</li> </ul>     |                                | <ul> <li>Terms and</li> </ul> | Taxes        |          | <ul> <li>Contact Inf</li> </ul> | ormation                                    |
| Company                         | Simmons College Company        | Payment Terms                 | × Net 45     | $\equiv$ | Issue Option                    | × Print i≡                                  |
| Supplier                        | B & H Foto & Electronics Corp. | Due Date                      | MM/DD/YYYY 🖻 |          | Buyer *                         | 🗙 Anastasia Thrush 🚥 🗄                      |
| Currency                        |                                | Default Payment Type          | ACH          |          | Bill-To Contact                 | X Anastasia Thrush                          |
| Document Date                   | * 09/30/2021                   | Override Payment Type         |              | Ξ        | Bill-To Contact Detail          | Anastasia Thrush                            |
| Change Order Creation<br>Date   | 09/30/2021                     | Credit Card                   | (empty)      |          |                                 | V 300 The Ferwar Boston MA                  |
| Change Order Total              | 400.00                         | Supplier Contract             |              | :=       | bill-10 Address                 | 02115-5898 United States of<br>America      |
| Tax Amount                      | 0.00                           | Default Tax Option            | select one   | *        | Ship-To Contact                 | X Anastasia Thrush … :=                     |
| Freight Amount                  | 0.00                           | Default Tax Code              |              | :=       | Ship-To Contact Detail          | Anastasia Thrush                            |
| Other Charges                   | 0.00                           |                               | Undate Tax   |          | Ship-To Address                 | × 300 The Fenway Boston, MA                 |
| Requisition Type                | Blanket Purchase Orders        |                               |              |          |                                 | 02115-5898 United States of<br>America      |
|                                 |                                |                               |              |          | Memo                            | Please contact John Smith at (555) 555-5555 |

3. Scroll down to edit the lines of the purchase order by first selecting the type of line you are needing to edit. For goods, select Goods Lines; for services, select Service Lines.

| Goods Lines | Service Lines | Tax | Retention Terms | Prepaid Details | Attachments |
|-------------|---------------|-----|-----------------|-----------------|-------------|
|             |               |     |                 |                 |             |

- 4. On the related line, enter changes to total quantity, total amount, or unit cost. The amounts entered should reflect the NEW amount/quantity/unit cost, not the difference between the original and adjusted. (*See page 3 for more detail*)
- 5. If applicable, select Attachments to add any new documentation related to the change order for your approvers to review:

| Goods Lines | Service Lines | Tax | Retention Terms | Prepaid Details | Attachments |  |
|-------------|---------------|-----|-----------------|-----------------|-------------|--|
| Attachme    | nts           |     |                 |                 |             |  |
|             |               |     |                 |                 |             |  |
|             |               |     |                 |                 |             |  |
| 6. Click    | Submit        |     |                 |                 |             |  |

Once submitted, your change order will go through an approval process. The requestor will receive notification from Workday when approvals are complete and Purchasing will issue the change order.

## Tips for Change Orders

• *For changes in amount*, you will want to enter the new total, not the difference between the original total and adjusted total. Ex: If you are decreasing a service line of \$10,000 by \$6,000, on the change order, you will change the ordered amount to \$4,000.

| Goods   | Goods Lines Service Lines Tax Retention Terms Prepaid Details Attachments                                                                                 |                   |                    |                                                                 |  |  |  |  |  |  |  |
|---------|----------------------------------------------------------------------------------------------------|-------------------|--------------------|-----------------------------------------------------------------|--|--|--|--|--|--|--|
| Service | Service Lines 2 items                                                                                                    |                   |                    |                                                                 |  |  |  |  |  |  |  |
| Line    | *Item and Category                                                                                                    | Tax               | Tax Recoverability | Amount                                                          |  |  |  |  |  |  |  |
| 1       | Item<br>Description<br>Blanket purchase order for paint and painting<br>supplies, FY 19: main campus.<br>Spend Category *<br>Paintings & Related (530505) | Tax Applicability |                    | Ordered<br>4,000.00<br>Received<br>0.00<br>Invoiced<br>1,067.79 |  |  |  |  |  |  |  |

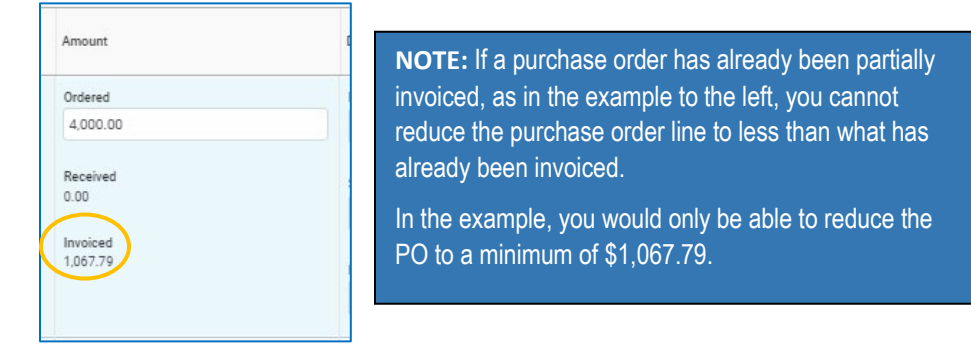

• To add or remove a good or service line from a purchase order.

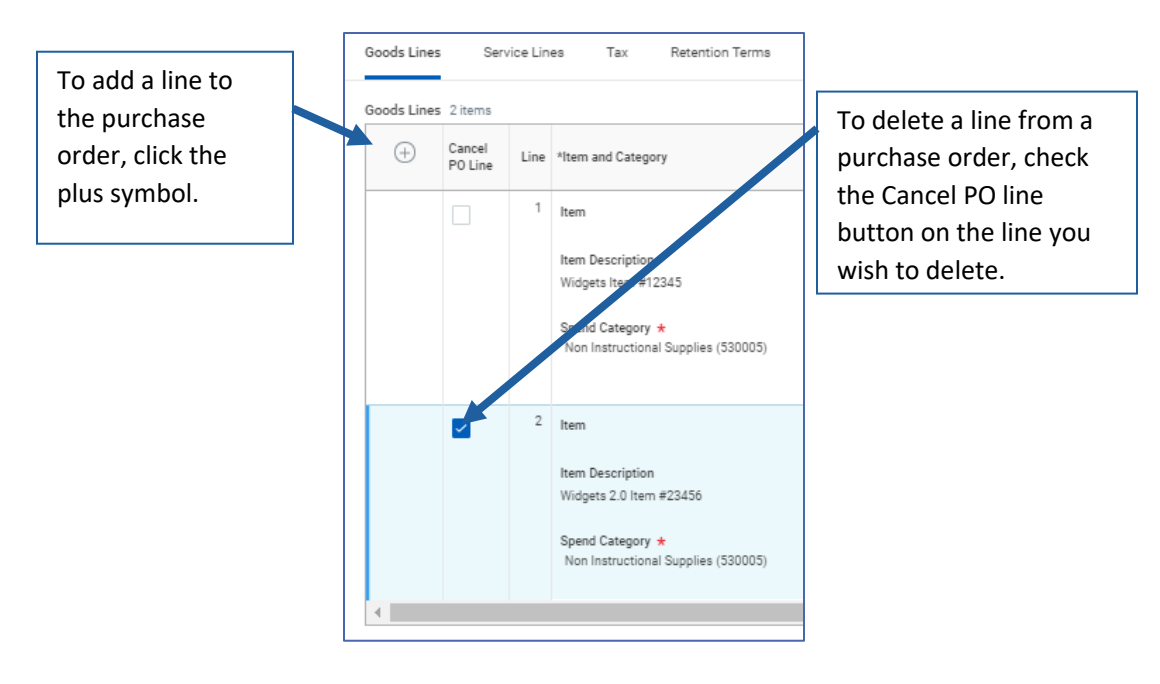